## Инструкция по пополнению депозита через приложение «Элкарт Мобайл»

Для того чтобы пополнить депозит через приложение «Элкарт Мобайл», вам нужно загрузить приложение и авторизоваться. Затем необходимо выбрать пункт «Банковские услуги», далее выберите «ОАО МФК «Салым финанс», далее нужно выбрать «Пополнение депозита МФК «Салым финанс»», далее в появившемся поле вводите Код вклада, далее вводите сумму пополнения, кликаете «Далее». В следующем окне появятся указанный код вклада и ФИО вкладчика, которые Вам нужно проверить. Еще раз проверяете правильность заполнения всех полей и завершаете оплату.

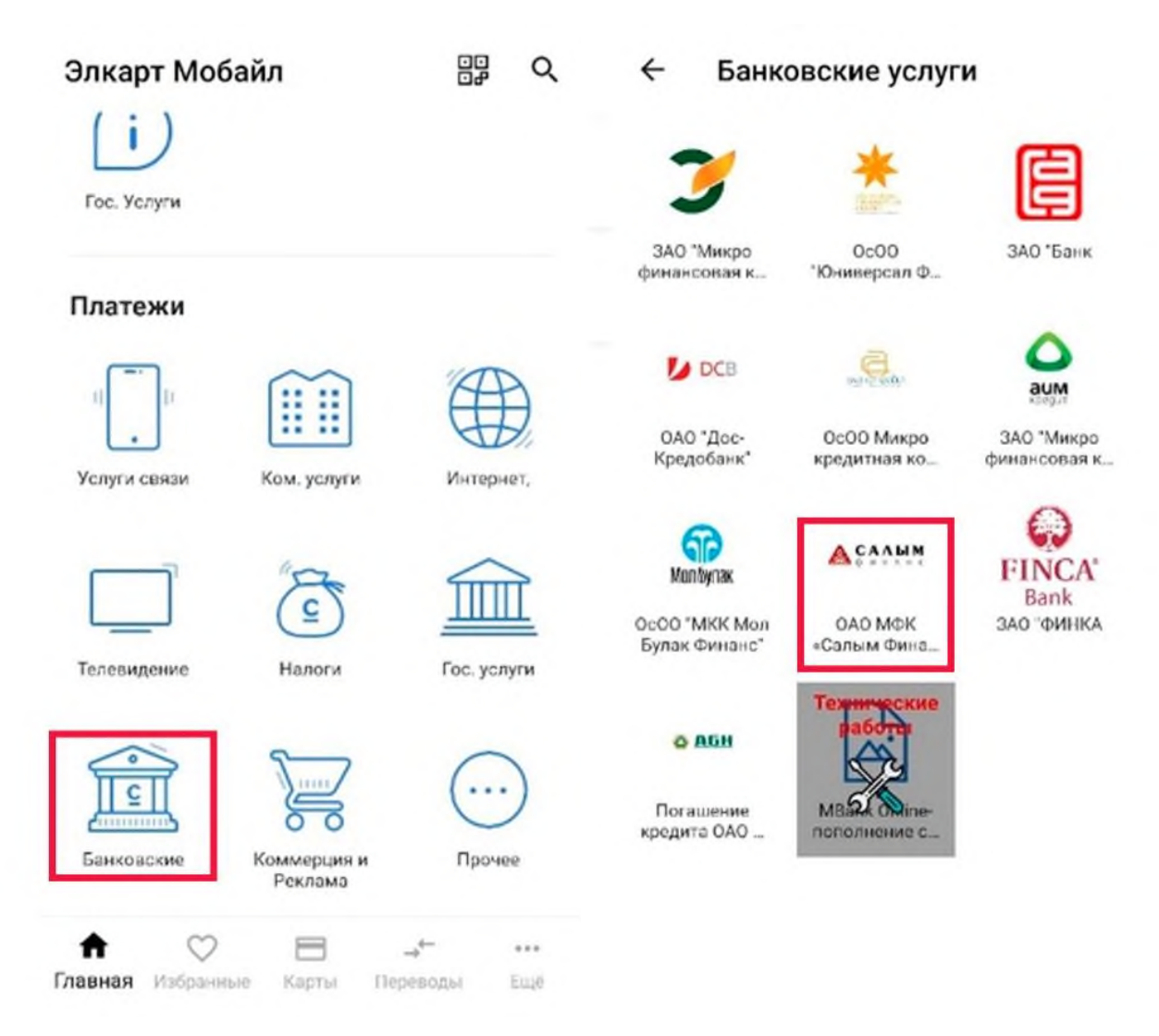

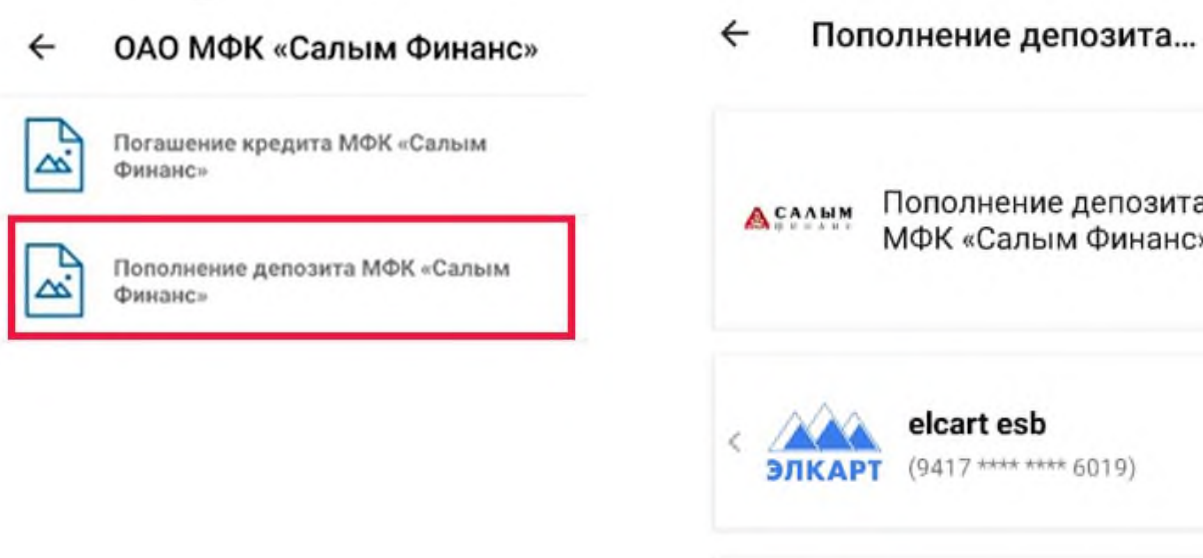

| 🙈 САЛЫМ               | Пополнение депозита<br>МФК «Салым Финанс» |   |
|-----------------------|-------------------------------------------|---|
| < Элкар               | elcart esb<br>(9417 **** **** 6019)       | > |
| Лицевой сч<br>Лицевой | ет:<br>СЧЁТ                               |   |
| Суммакопл<br>От 1 до  | пате:<br>50000                            |   |
|                       | ДАЛЕЕ                                     |   |

☆

При оплате **после 15-30 часов** через приложение «Элкарт Мобайл» оплата в операционной программе ОАО МФК «Салым финанс» будет проводиться следующим днем.